Aktifkan Kad Stok – Pegawai Pelulus

Politeknik Sultan Idris Shah (PSIS)

## **CARTA ALIR AKTIFKAN KAD STOK – PEGAWAI PELULUS**

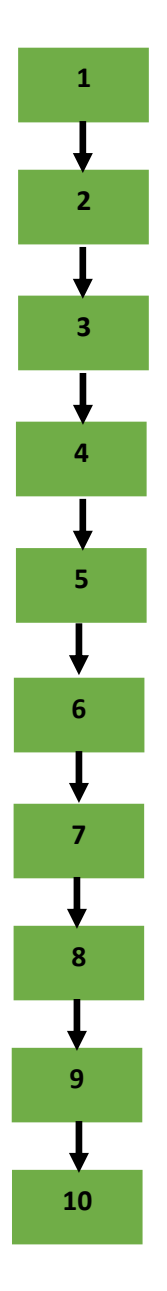

Proses permohonan dengan menggunakan sistem SPA (menggunakan Internet Explorer dengan melayari website PSIS)

Klik senarai agensi dengan memilih Politeknik Sultan Idris Shah

Pegawai Pelulus yang dilantik memasukkan Kata Nama dan Kata Laluan untuk aktifkan kad stok

Klik di bahagian 'Pengurusan Stor' dan memilih 'Sistem SPS'

Klik di bahagian Bekalan & Kawalan dengan memilih 'Senarai Kad' dengan memilih halaman yang terakhir sekali terlebih dahulu

Lihat kepada 'Lokasi Stok' dengan memilih 'Seksyen Stok' yang telah ditetapkan untuk setiap jabatan / unit beserta 'Perihal Stok'

Klik kad stok dari jabatan / unit masing-masing

Klik 🗸 untuk aktifkan kad stok

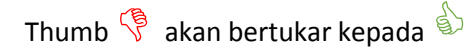

Tamat proses aktifkan kad stok